## Manually installing the pressure driver (TexiSense)

The drivers for your pressure-plate can be installed - or re-installed - in few simple steps:

## Step-by-step guide

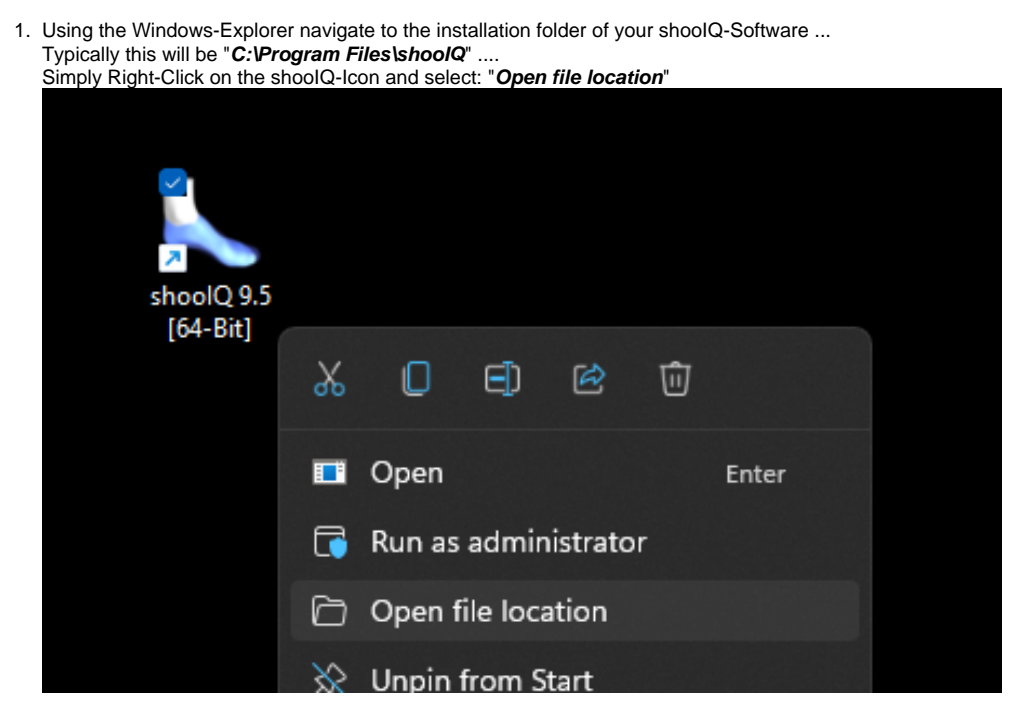

 Open the sub-folder "drivers" then "texiSense", right click on the ZIP-file "USB-COM-Driver..." and then select "Extract all ..." to unzip the file:

| > This PC > Local Disk (C:) | > Pr       | ogram File                        | es > sh | noolQ      | drive     | s → te | xiSens | e >      |
|-----------------------------|------------|-----------------------------------|---------|------------|-----------|--------|--------|----------|
| Name ^                      |            |                                   | D       | ate moo    | lified    |        | Тур    | e        |
| 🔽 💼 USB-COM-Driver_v1       | 21         |                                   | <u></u> | s (00 (00) | דר. רו רו |        | Cor    | mpressed |
| *                           | *          | O                                 | E)      | Ŕ          | 靣         |        |        |          |
| *                           |            |                                   |         |            |           |        |        |          |
| *                           | -          | Open                              |         |            |           | Enter  |        |          |
| *                           | 0 <u>-</u> | Open w                            | vith    |            |           |        | >      |          |
|                             | Ø          | Open in new window<br>Extract All |         |            |           |        |        |          |
| 5-                          | c          |                                   |         |            |           |        |        |          |
|                             | $\Diamond$ | Pin to S                          | Start   |            |           |        |        |          |

 Right-Click on the file "VCP\_Setup\_v1.3.1\_x64" and then select "Run as administrator"

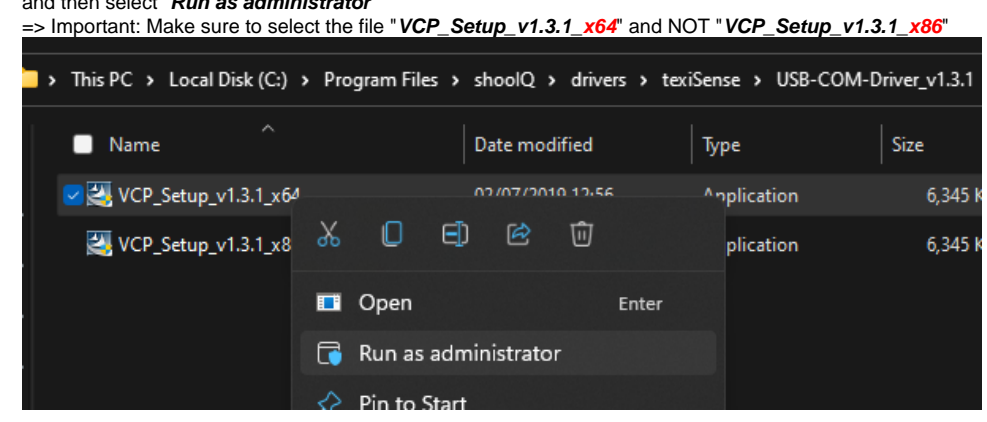

4. Follow the On-Screen instruction by pressing "Next" ....

| Device Driver Installation Wizard |                                                                                                    |  |  |  |  |  |
|-----------------------------------|----------------------------------------------------------------------------------------------------|--|--|--|--|--|
|                                   | Welcome to the Device Driver<br>Installation Wizard!<br>This wizard helps you install the software drivers that some<br>computers devices need in order to work. |  |  |  |  |  |
|                                   | < Back Next > Cancel                                                                                                    |  |  |  |  |  |

5. OPTIONAL:

In case the driver was (at least partially) installed in the past, you may see the following screen .... => Make sure to select the Option "*Repair*"

| InstallShield Wizard                                                                                                    | ×                                                               |  |  |
|----------------------------------------------------------------------------------------------------|-----------------------------------------------------------------|--|--|
| Welcome<br>Modify, repair, or remove the program.                                                                                            | A.                                                              |  |  |
| Welcome to the Virtual COM Port Driver Setup Maintenance program. This p<br>modify the current installation. Click one of the options below. | rogram lets you                                                 |  |  |
|                                                                                                    |                                                                 |  |  |
| Select new program features to add or select currently installed remove.                                                                     | d features to                                                   |  |  |
| <ul> <li>Repair</li> <li>Reinstall all program features installed by the previous setup.</li> </ul>                                          | Reinstall all program features installed by the previous setup. |  |  |
| © <u>R</u> emove<br>Remove all installed features.                                                                                           |                                                                 |  |  |
| < <u>B</u> ack <u>N</u> ext >                                                                                                    | Cancel                                                          |  |  |

**6.** Finish the installation until you see the following screen which confirms the driver was installed correctly:

| Device Driver Installation Wizar | d                                                         |                |  |  |  |  |
|----------------------------------|-----------------------------------------------------------|----------------|--|--|--|--|
|                                  | Completing the Device Driver<br>Installation Wizard       |                |  |  |  |  |
|                                  | The drivers were successfully installed on this computer. |                |  |  |  |  |
|                                  | Driver Name                                               | Status         |  |  |  |  |
|                                  | STMicroelectronics (usb                                   | Device Updated |  |  |  |  |
|                                  | < <u>B</u> ack                                            | Finish Cancel  |  |  |  |  |

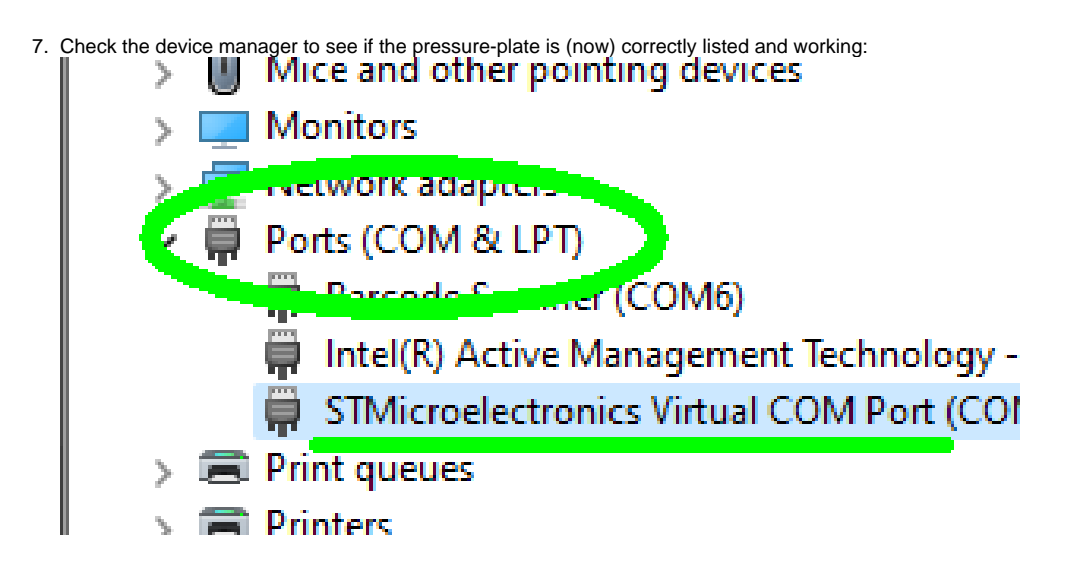

In case of problems please check your machine for custom AntiVirus-Software ... () => Make sure that your AV-Software is configured correctly and does not interfere with the driver-installation, e.g. by temporarily disabling it

## **Related articles**

- Manually installing the pressure driver (TexiSense)
  Windows Power options for lightbeam (Windows 10)